## Login über ADDISON SBS Lohn (ohne AKTE) vor Hauptversion 2025.1

1. Melden Sie sich zunächst in Ihrem ADDISON SBS Lohn Programm an.

Mit der Anmeldung in ADDISON SBS Lohn werden Sie auch automatisch im Online-Portal angemeldet. Voraussetzung dafür ist die aktive Anmeldung in OneClick im **Mitarbeiter (ID 1038)**. Über das markierte Icon des Sachbearbeiters gelangen Sie in ADDISON OneClick.

| 🔇 Mitarbeiter - Basis (LOOS-000) |                         |                      |
|----------------------------------|-------------------------|----------------------|
| Datei Bearbeiten Register Hilfe  |                         |                      |
| ·◆ → → 📓 🔚 H →                   | ♦ 🔎                     |                      |
| Lfd. Nr. in ADDISON OneCli       | ck-Portal anmelden r (1 | Fest)                |
|                                  |                         |                      |
| Basis                            | Coito 1                 |                      |
| Seite 1                          | Seite 1                 |                      |
|                                  | Allgemein               |                      |
|                                  | OneClick verwen         | den Portal-ID        |
|                                  | Anmelde-Status 2        | 23 🥥 🎯               |
|                                  | ID-Status               | Automatisch erstellt |
|                                  | angelegt am 1           | 1.01.2024            |
|                                  | Berechtigt seit         | 08.08.2024           |

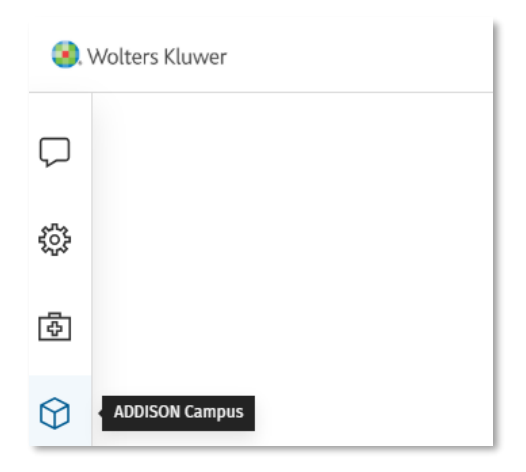

2. Von hier navigieren Sie über das Icon für den ADDISON Campus im Seitenmenü auf die Übersichtsseite des ADDISON Campus.

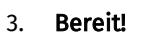

Sie können nun über den Link **Aktuelle Schulungsangebote entdecken** auf die Website des Shops gelangen und sind mit Ihrem Benutzerkonto angemeldet.

Info: Dieser Link führt Sie immer auf die Website der Akademie / Campus. Das ADDISON Campus Abonnement können Sie erst ab der Hauptversion 2025.1 abschließen.

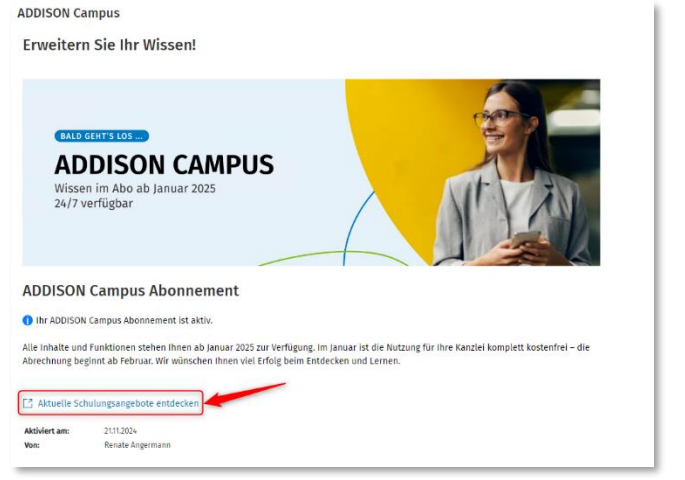

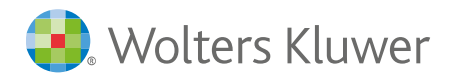

## Kontoinformationen vervollständigen

| Um den Onlineshop nutzen zu können, benötigen wir weitere Daten von Ihnen.<br>In manchen Fällen ist ein erneutes Anmelden notwendie. |
|----------------------------------------------------------------------------------------------------|
| o-                                                                                                    |
| Michaela                                                                                                    |
| Nachname                                                                                                    |
| Jansen                                                                                                    |
| F-Mail                                                                                                    |
| michaela.jansen@leuchtturm-stb.de                                                                                                    |
| Email bestätigen                                                                                                    |
| michaela.jansen@leuchtturm-stb.de                                                                                                    |
| Speichern                                                                                                    |

4. Zusatzschritt: Beim erstmaligen Login beim ADDISON Campus/Akademie werden Sie dazu aufgefordert einen Namen und eine personalisierte E-Mail-Adresse anzugeben. Diese Information werden benötigt, um die Nutzung des ADDISON Campus / Akademie zu ermöglichen (z.B. für Buchungsbestätigungen per E-Mail). Ohne diese Angaben kann der Shop nicht genutzt werden. Wir empfehlen Ihnen dieselbe E-Mail-Adresse zu verwenden, die Sie auch im angemeldeten Mitarbeiter (ID 1038) in ADDISON SBS Lohn hinterlegt haben.